# 重要なお知らせ

# 合併に伴う 〈中京〉ダイレクトねっと版 変更のご案内

# お客さまへのお願い

# 2025年1月5日(日)以降は、

あいぎんアプリ あいぎん イ ダイレクト をご利用ください。

**ログインIDとパスワードは、**〈中京〉ダイレクトねっと版でご使用されていたものが引き継がれます。

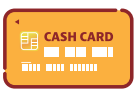

キャッシュカードの暗証番号を入力いただく場合がございます。 <mark>キャッシュカードをお持ちでないお客さまは、お手数ですが窓口でキャッシュカードの</mark> <mark>発行手続きをお願いします</mark>。

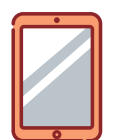

お届けいただいている電話番号からお電話いただくことで、ご本人さま確認をさせて いただく場合がございます。お引越しやスマートフォン・携帯電話の機種変更をされ、 <mark>電話番号が変更になったお客さまは、新しい電話番号のお届けをお願いします</mark>。

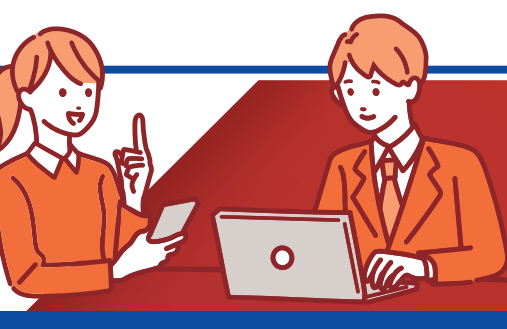

システム移行時はお客さまのお問い合わせが大変混み合うことが予想されます。 お早めに本冊子をご確認ください。

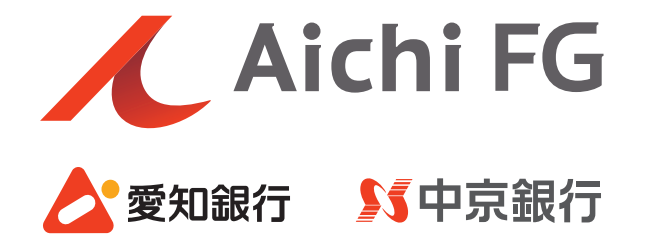

# ごあいさつ

平素より中京銀行をご利用いただき、誠にありがとうございます。 弊行は関係当局の許認可の取得などを前提とし2025年1月1日(水)に 愛知銀行と合併し、「あいち銀行」として新たにスタートいたします。 合併に伴い、個人インターネットバンキング「〈中京〉ダイレクトねっと版」は、 「あいぎんAiダイレクト」にサービス名称を変更し、 機能・操作・画面についても一新させていただきます。 また、「あいぎんアプリ」との連携により、一層便利にご利用いただけます。 本冊子は、移行サービスに関する利用登録手続きや変更内容などについて ご案内させていただくものです。 お客さまにおかれましては、初期利用登録手続き等において お手数をおかけしますが、何卒ご理解賜りますようお願い申し上げます。 今後ともお客さまに、一層便利なサービスの提供に取り組んでまいりますので、

引き続きご愛顧賜りますようお願い申し上げます。

株式会社中京銀行 取締役頭取 小林 秀夫

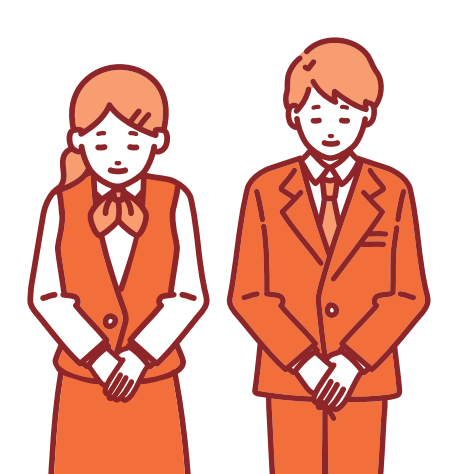

### 目 次

# システム休止のお知らせ 1. 休止スケジュール ······2 2. お取引にかかる制限事項 ·····2 3. 年末年始のお振込に関するお願い ····2

# **2** ご利用方法

| 1. システム変更にあたって・・・・・・・・・・・・・・・・・・・・・・・     | 5 |
|-------------------------------------------|---|
| 2. アプリからご利用いただく場合(あいぎんアプリ) ・・・・・・ 3       | ; |
| 3. パソコンからご利用いただく場合(あいぎんAiダイレクト) ・・・・・・・ 6 | ) |
| <b>4.</b> ワンタイムパスワードについて ······· 9        | ) |
| 5. ワンタイムパスワードの利用開始方法 ・・・・・・・・・・・・ 9       | ) |
| 6. API連携サービスをご利用中のお客さまへ ······ 11         |   |

### 3 ご留意事項

| 1. ログインIDおよびログインパスワード ・・・・・・・・・・・                  | 13 |
|----------------------------------------------------|----|
| 2. ご利用者カードの取引確認番号表について・・・・・・・・・・・                  | 13 |
| 3. ご利用いただけなくなる機能 ・・・・・・・・・・・・・・・・・・・・・・            | 13 |
| <b>4.</b> 登録情報の移行 ······                           | 13 |
| 5. 用語の変更 ・・・・・・・・・・・・・・・・・・・・・・・・・・・・・・・・          | 13 |
| 6. 〈中京〉投信ダイレクト・・・・・・・・・・・・・・・・・・・・・・・・・・・・・・・・・・・・ | 13 |
| 7. ご利用規定 ・・・・・・・・・・・・・・・・・・・・・・・・・・・・・             | 13 |

# 4 サービス内容の変更点

| 1. | あいぎんAiダイレクトのサービス概要 ・・・・・・・・・・・・・・・    | 14 |
|----|---------------------------------------|----|
| 2. | 新たにご利用いただけるサービス ・・・・・・・・・・・・・・・・・・・・・ | 14 |
| 3. | 新旧インターネットバンキング機能対比表 ・・・・・・・・・・        | 15 |
| 4. | あいぎんアプリのサービス内容 ・・・・・・・・・・・・・・・・・・・・   | 17 |

# 5 店番・店名変更店舗一覧

1

システム休止のお知らせ

# 🖊 1. 休止スケジュール

〈中京〉ダイレクトねっと版のご利用は、2024年12月30日(月)21:00までとなります。
2024年12月30日(月)21:00から2025年1月5日(日)9:00までは、

インターネットバンキングサービスのご利用ができません。 2025年1月5日(日)9:00からは「あいぎんアプリ」「あいぎんAiダイレクト」より インターネットバンキングサービスをご利用いただけます。

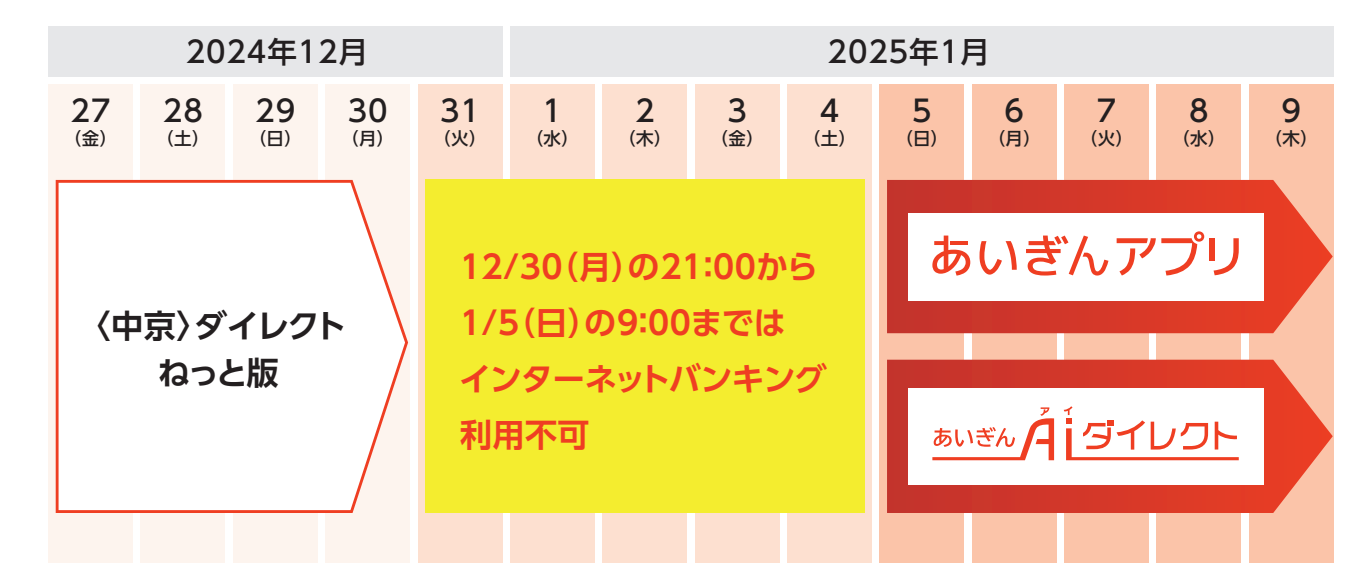

# 🖊 2. お取引にかかる制限事項

振込日を指定(振込予約)する際、2025年1月以降の日付はご指定いただけません。 「住所変更」「公共料金自動支払申込」は、〈中京〉ダイレクトねっと版サービス終了に先立 ち、2024年12月23日(月)から受付を停止いたします。

ペイジー収納サービスは、2024年12月27日(金)から受付を停止いたします。

| 機能           | 制限事項                   |  |  |  |
|--------------|------------------------|--|--|--|
| 振込日の指定(振込予約) | 2025年1月以降を振込指定日とする予約不可 |  |  |  |
| 住所変更         | 2024年12日22日(日)から翌付店止   |  |  |  |
| 公共料金自動支払申込   | 2024年12月23日(月)から受付停止   |  |  |  |
| ペイジー収納サービス   | 2024年12月27日(金)から受付停止   |  |  |  |

# 🥖 3. 年末年始のお振込に関するお願い

合併直後は、システム変更の影響により振込処理が混雑することも想定されますので、 差し障りがなければ年内にお振込を実施していただきますようお願いいたします。

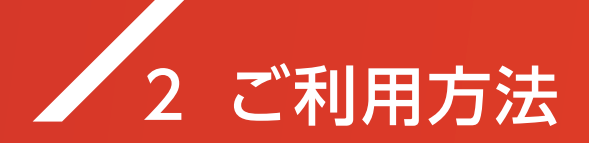

# 🖌 1. システム変更にあたって

〈中京〉ダイレクトねっと版をご利用中のお客さまは、システム変更に伴い2025年1月5日(日) 以降にあいぎんアプリまたはあいぎんAiダイレクトの利用開始等の操作をしていただく 必要があります。

操作は以下の手順で実施していただき、「3.ご留意事項」「4.サービス内容の変更点」に記載 の内容も必ずご確認いただきますようお願いいたします。

# 🖌 2. アプリからご利用いただく場合(あいぎんアプリ)

手順 01

あいぎんアプリのインストール

App Store または Google Play から「あいぎんアプリ」をインストールしてください。

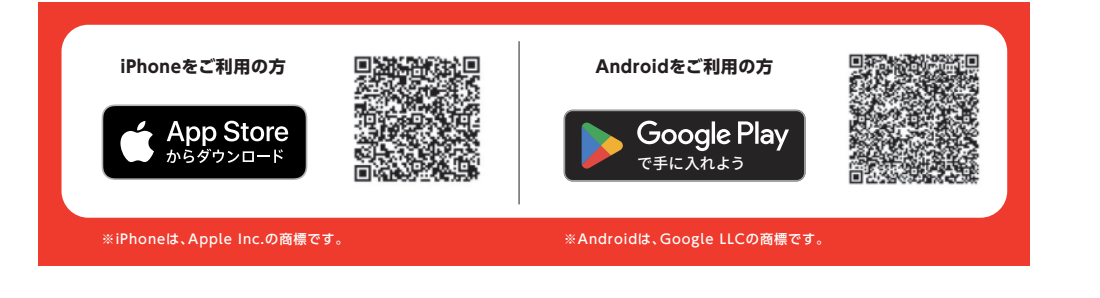

手順 02 初回利用登録

アプリをインストールしていただきましたら、アプリに口座を登録してください。

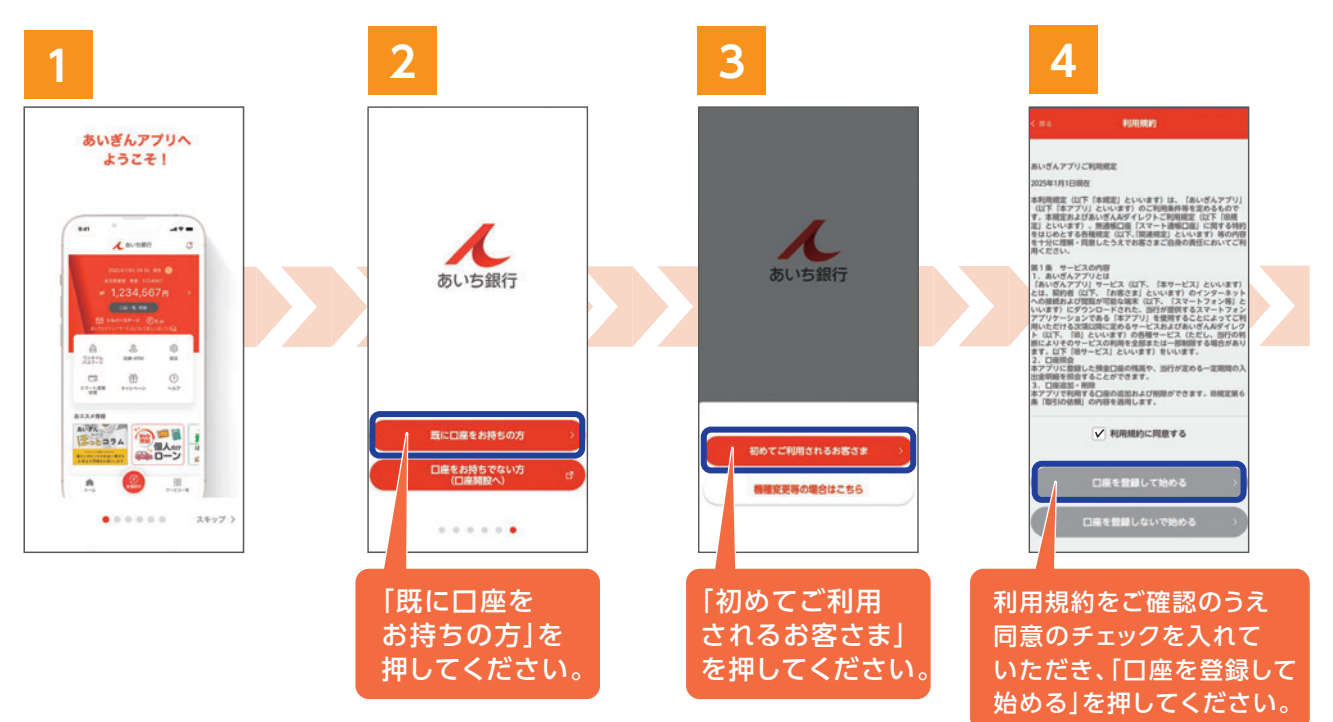

# 2 ご利用方法

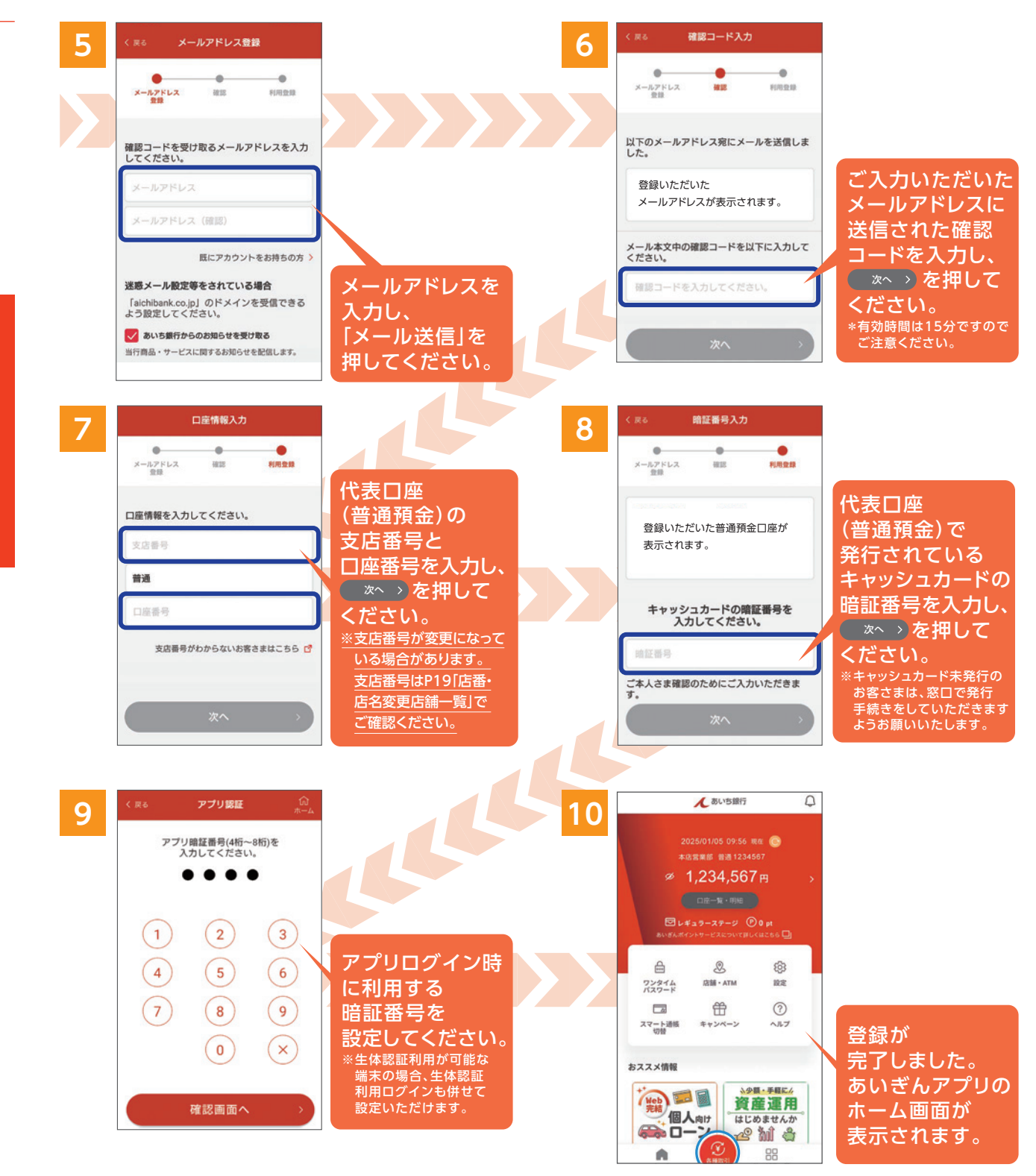

アプリのホーム画面が表示されましたら、残高照会等をご利用いただけます。インターネット バンキングをご利用いただく場合は、画面右下にある「サービス一覧」から「インターネットバ ンキング」を選択してください。

振込等をご利用いただくには、ワンタイムパスワードが必要になる場合がございます。P9を ご参照のうえ、あらかじめワンタイムパスワードご利用開始のお手続きをしていただきますよ うお願いいたします。

1

# 手順 03 追加認証の登録

アプリのホーム画面右下にある「サービス一覧」から「インターネットバンキング」を選択する と追加認証の登録画面が表示されます。

| ┃ ログオン(認証情報登録)<br>以下の内容をご入力のうえ、「登録を確定する」ボタンを<br>押してください。 | [必須] 質問 3<br>選択してください ~                                                                              |
|----------------------------------------------------------|----------------------------------------------------------------------------------------------------|
| ┃追加認証登録                                                  | [必須] 回答 3                                                                                            |
| 質問ごとに回答を入力してください。                                        | (全角10文字以内)                                                                                           |
| [必須] 質問 ]                                                |                                                                                                    |
| 選択してください ~                                               |                                                                                                    |
| [必須] 回答 1                                                | ・認証情報を登録します。お取引に必要な                                                                                  |
| (全角10文字以内)                                               | ・ 認証情報を登録します。 おなりにとうせな<br>情報ですので、お忘れにならないように<br>ご注意ください。<br>登録内容をご確認の上、確認用チェック<br>ボックスを選択し、「登録を確定する」 |
| [必須] 質問 2                                                | ボタンを押してください。                                                                                         |
| 選択してください ~                                               | 確認しました。                                                                                              |
| [必須] 回答 2                                                |                                                                                                    |
| (全角10文字以内)                                               | 登録を確定する                                                                                              |
|                                                          | 中止する                                                                                                 |

### 追加認証とは

第三者からの不正利用を防止することを目的にログイン時の利用環境を分析し、通常利用している環境と異なる環境であると判断された場合に、お客さまに事前に登録していただいた質問事項への回答を求めることで不正なアクセスであるかを判断するセキュリティ機能です。

<ログイン時に回答を求められるケース> ●パソコンを買い替えしたときに初めて利用するとき ●ブラウザを変えて利用したとき ●通常利用とは異なるWi-Fi等でのご利用時

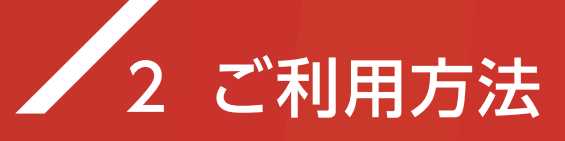

✓ 3. パソコンからご利用いただく場合(あいぎんAiダイレクト)

新銀行ホームページの個人向けインターネットバンキング

を押してください。 ログイン > 個人のお客さま 法人・個人事業主のお客さま 企業・IR情報 採用情報 かりる 便利なサービス ふやす そなえる・年金 ためる (1) 音声読み上げ ) 音声読み上げとは なた の、 ば ち h インターネットバンキング .... か で。 日 ログイン 新規お申し込み 14 4 X ③ 法人向け 🗄 ログイン だからこそ、お客さまのいちばんちかくでまえていかなければいけない、そう思うのです。 そのようこどは、目泉への不安後、お客さまと同じは酸や分からあいながか、彼かなまを気気 お手払いをするために、 地域でいちばんに相談ですて、いちばん概りになるパートナーであるために、繋支でゆるすなく、かつ地域をおそれで、 の知知い、いんは必要がしてあり出し、いまではていまでの、男友でゆるすなく、かつ地域をおそれです。 Ê んあいち銀行 口序制的 各種お手続き ● ● ■ ● ■ ● 上記の内容を確認し 注意事項をご確認いただき、 を押してください。 2 あいぎんAiダイレクトへ [ログイン]する 個人のお客さま 法人・個人事業主のお客さま 企業・IR情報 かりる 便利なサービス ためる ふやす そなえる・年金 (口) 自声読み上げ ) 音声読み上げとは あいぎん イリタイレクト ログイン お使いのパソコンのセキュリティ対策は万全です インターネットバンキング か? ⑧ 個人用け -あいぎんAiダイレクトにログインする前に、パソコンのセキュリティ対応 > サービス内容 > 新規お申し込み 状況をご確認ください。 (图)法人由け -✔ ご利用のパソコンは、セキュリティ対策ソフトを導入していますか? ✓ ウイルス対策ソフトのパターンファイル等は最新の状態に更新されていますか? 口座開設 ✓ 定期的にウイルスチェックと駆除を行っていますか? 不害な電子メールを不用意に削いたり、不害なサイト等へのアクセスやフリーソフトのインストールによるスパイウェア・ウイルスの感染にはご注意ください。 セミナー OS・ブラウザ、ウイルス対策ソフト等インストールされている各種ソフトウェアを常に最新の状態に更 各種お手続き 新して使用してください。 ▲ 金融犯罪に ご注意ください サイトヘアクセスして自動起動 不正送金やウイルスからやる セキュリティソフト サート・ネチズン soat netizen ぎんA i ダイレ グイン」 する 個人向けインターネットバンキン 「あいぎんAiダイレクト」 ● あいち銀行では、セキュリティ対策ソフト「SaAT Netizen」を無信で提供しております。 お知らせ -不正払い戻し等を防止するために、「SaAT Netizen」を積極的にご利用ください。 お問い合わせ

### 3 ログインID(または支店番号・口座番号)、ログインパスワードを入力してください。

※「ログインID」と「ログインパスワード」は、〈中京〉ダイレクトねっと版でご利用されて

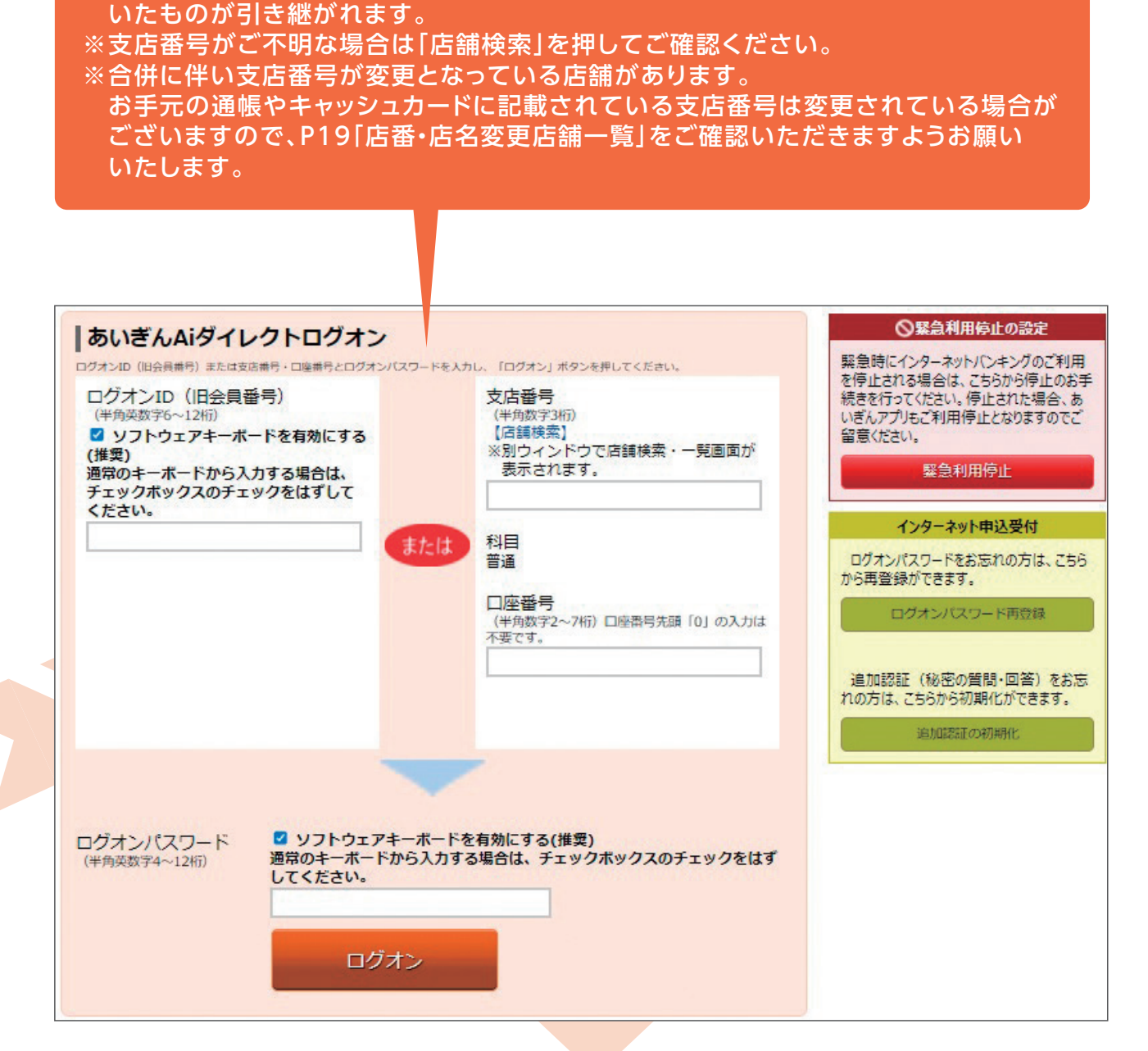

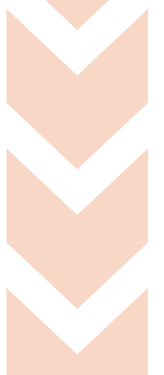

1

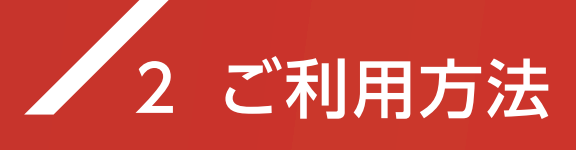

4

| 追加認証の質問と回答を3つ登録 | してくだ | さい。 |
|-----------------|------|-----|
|                 |      |     |

| [必須] 質問 1                                | 選択してください                                                               |
|------------------------------------------|------------------------------------------------------------------------|
| [必須] 回答 1                                | (全角10文字以内)                                                             |
| [必須] 質問 2                                | 選択してください ▼                                                             |
| [必須] 回答 2                                | (全角10文字以内)                                                             |
| [必須] 質問 3                                | 選択してください ▼                                                             |
| [必須] 回答 3                                | (全角10文字以内)                                                             |
| ご注意<br>・ 認証情報を登録します。お取<br>登録内容をご確認の上、確認の | 川に必要な情報ですので、お忘れにならないようにご注意ください。<br>月チェックボックスを選択し、「登録を確定する」ボタンを押してください。 |

5 あいぎんAiダイレクトのログインが完了しました。トップページが表示されます。

| 1             | あいち銀行                    | Ţ                      |      | 2     | 文字の大きさ | 小中        |            |                                                        | ログオフ                                                         |
|---------------|--------------------------|------------------------|------|-------|--------|-----------|------------|--------------------------------------------------------|--------------------------------------------------------------|
| ✿ 赤- <b>ム</b> | 残高·明細照会                  | 振込·振替                  | 定期預金 | 外貨預金  | 投資信託   | 住宅ローン     | 税金・各種料金の払込 | 諸届受付                                                   | 各種利用設定                                                       |
| 登録口四          | ē                        |                        |      |       |        |           |            | <b>あい</b> き<br>いつもご著                                   | 画面ID:BPT0<br>そん太郎様<br>リ用ありがとうございます。                          |
| 並べ替え:<br>木庄学業 | <u>支店名</u>   科目  <br>部   | 普通                     | 12   | 34567 | -      | 1 234 567 | 四確宣        | ステージ<br>ポイント                                           | 名:シルバーステージ<br>:230                                           |
| この口座が残高照会日    | から<br>振込・振<br>時:06月26日 1 | 皆 <u>取引明細</u><br>6時17分 | 1    | 100   | 1      | 1,234,567 | 四 お引出し可能金額 | ご案内:<br>数に関す<br>て詳しくは                                  | ポイントサービスのステージ/ポイン<br>3詳細や特典(優遇取引)につ<br><u>こちら</u> をご確認ください。  |
|               |                          |                        |      |       |        |           |            | <b>⊠</b> × y                                           | セージボックス                                                      |
|               |                          |                        |      |       |        |           |            | <ul> <li>重要が<br/>未読のお</li> <li>銀行が<br/>未読のお</li> </ul> | <u>なお知らせ</u><br>)知らせはありません。<br><u>からのお知らせ</u><br>)知らせはありません。 |
|               |                          |                        |      |       |        |           |            | 最近3回                                                   | 1のログオン日時                                                     |
|               |                          |                        |      |       |        |           |            | 2024年0<br>2024年0<br>2024年0                             | 06月24日 15時10分39秒<br>05月30日 19時07分55秒<br>05月30日 17時23分42秒     |

インターネットバンキングのホーム画面が表示されましたら、残高照会や定期預金取引等を ご利用いただけます。

振込等をご利用いただくには、ワンタイムパスワードが必要になる場合がございます。P9を ご参照のうえ、あいぎんアプリにてあらかじめワンタイムパスワードご利用開始のお手続き をしていただきますようお願いいたします。

1

4

# 🖊 4. ワンタイムパスワードについて

1 ワンタイムパスワード(OTP)とは一定時間ごとに数 字が切り替わる使い捨てのパスワードのことです。 ワンタイムパスワードのご利用は任意ですが、振込 等の一部の取引では必須となります。 また、ワンタイムパスワード画面で「IBログイン」を 押していただくことで、ログインパスワード等を入力 することなく、あいぎんアプリからあいぎんAiダイ レクトへログインできます。

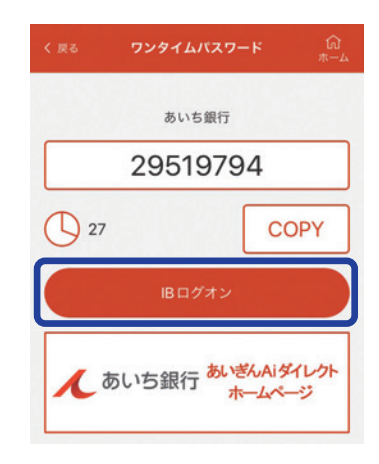

### 2 ワンタイムパスワードが必要な取引

| あいぎんアプリ                                                                                                    | あいぎんAiダイレクト                                                                                                    |
|----------------------------------------------------------------------------------------------------|----------------------------------------------------------------------------------------------------|
| <ul> <li>振込</li> <li>ペイジーによる民間収納機関への払込</li> <li>住所・電話番号変更</li> <li>通帳やキャッシュカードの発見届</li> <li>通帳やキャッシュカードの再発行の申込</li> </ul> | <ul> <li>都度指定振込</li> <li>ペイジーによる民間収納機関への払込</li> <li>住所・電話番号変更</li> <li>通帳やキャッシュカードの発見届</li> <li>通帳やキャッシュカードの再発行の申込</li> </ul> |

# 🖌 5. ワンタイムパスワードの利用開始方法

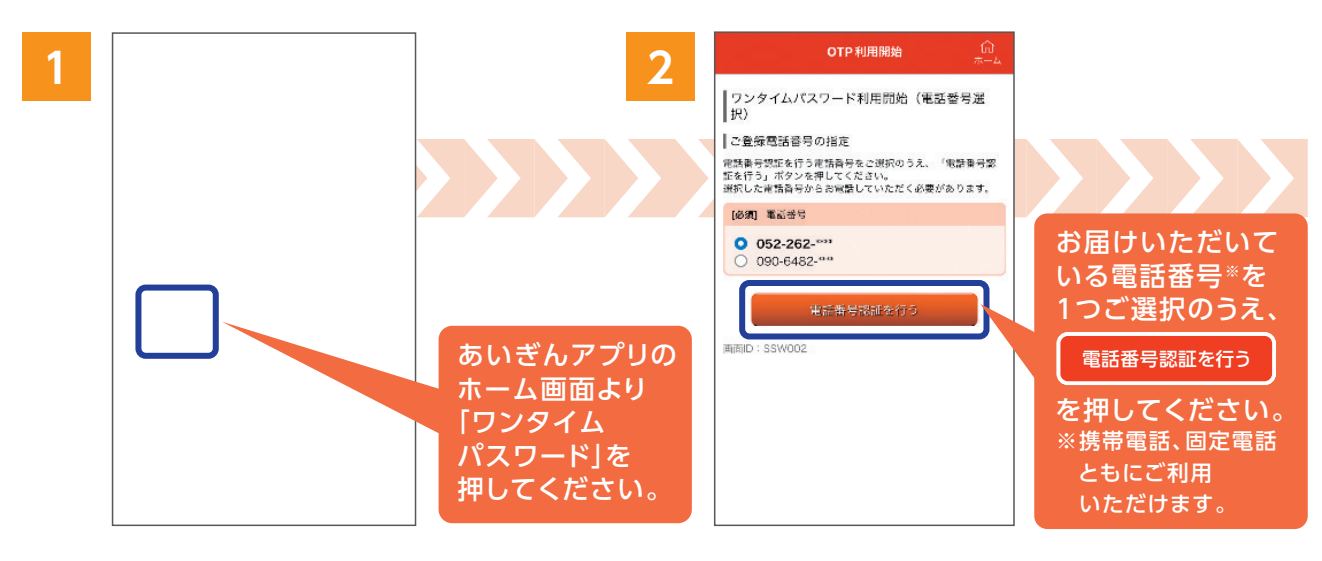

※現在お使いの電話番号が表示されない場合は、窓口で電話番号のお届け(変更手続き)を 行ってください。

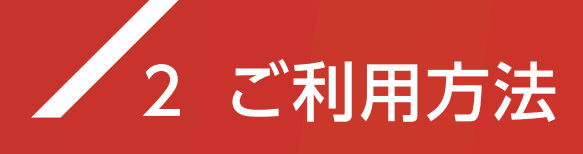

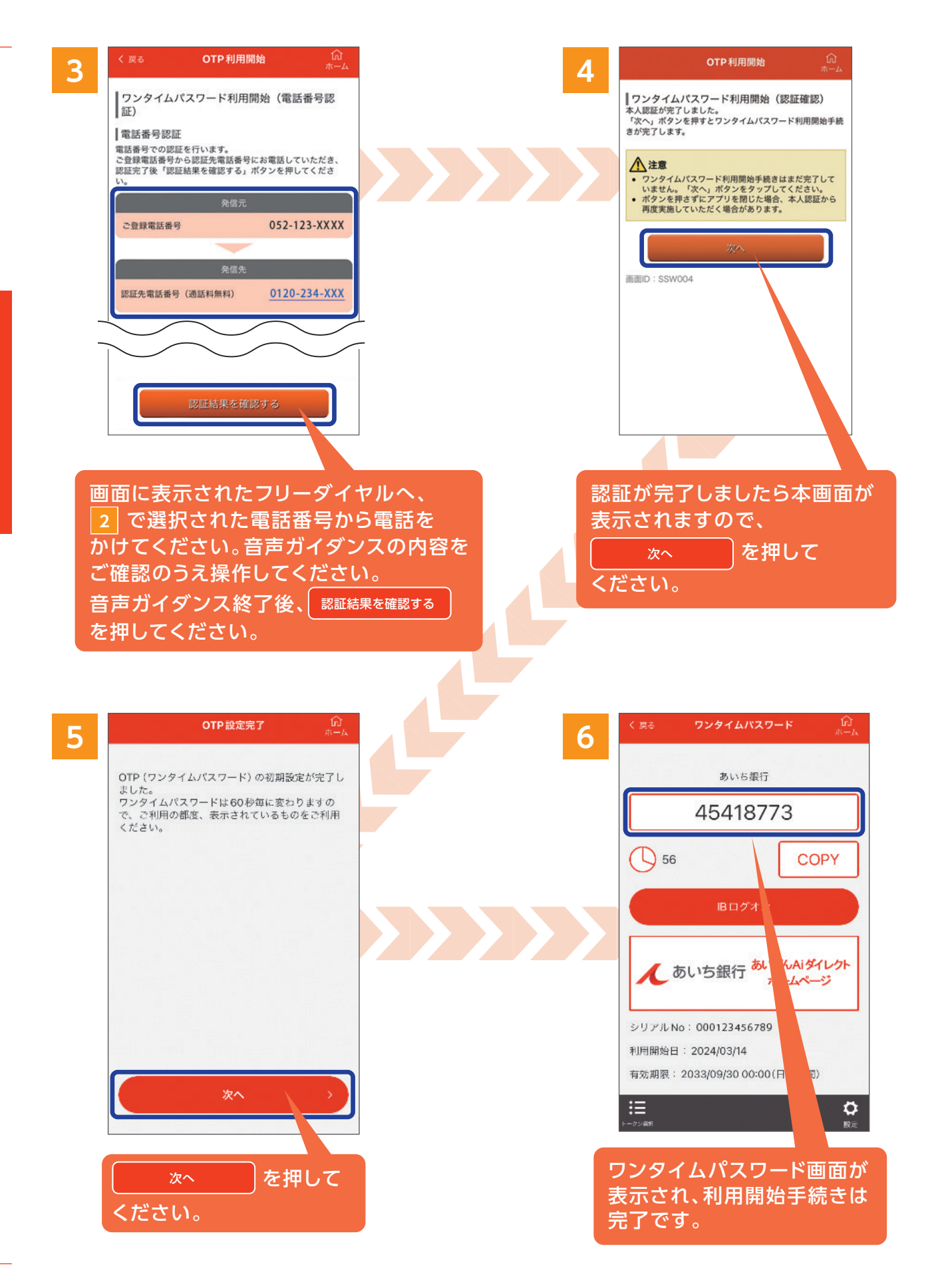

5 店番・店名変更店舗|覧

# ✓ 6. API連携サービスをご利用中のお客さまへ

マネーフォワードの家計簿アプリ等に中京銀行の口座を連携している場合は、あいち銀行の口座として再連携が必要です。2025年1月5日(日)以降、お手数ですが、ご利用中の サービスから再連携の操作をしていただきますようお願いいたします。

1 ご利用中のサービスから、あいち銀行を選択してください。(下図はfreeeの場合)

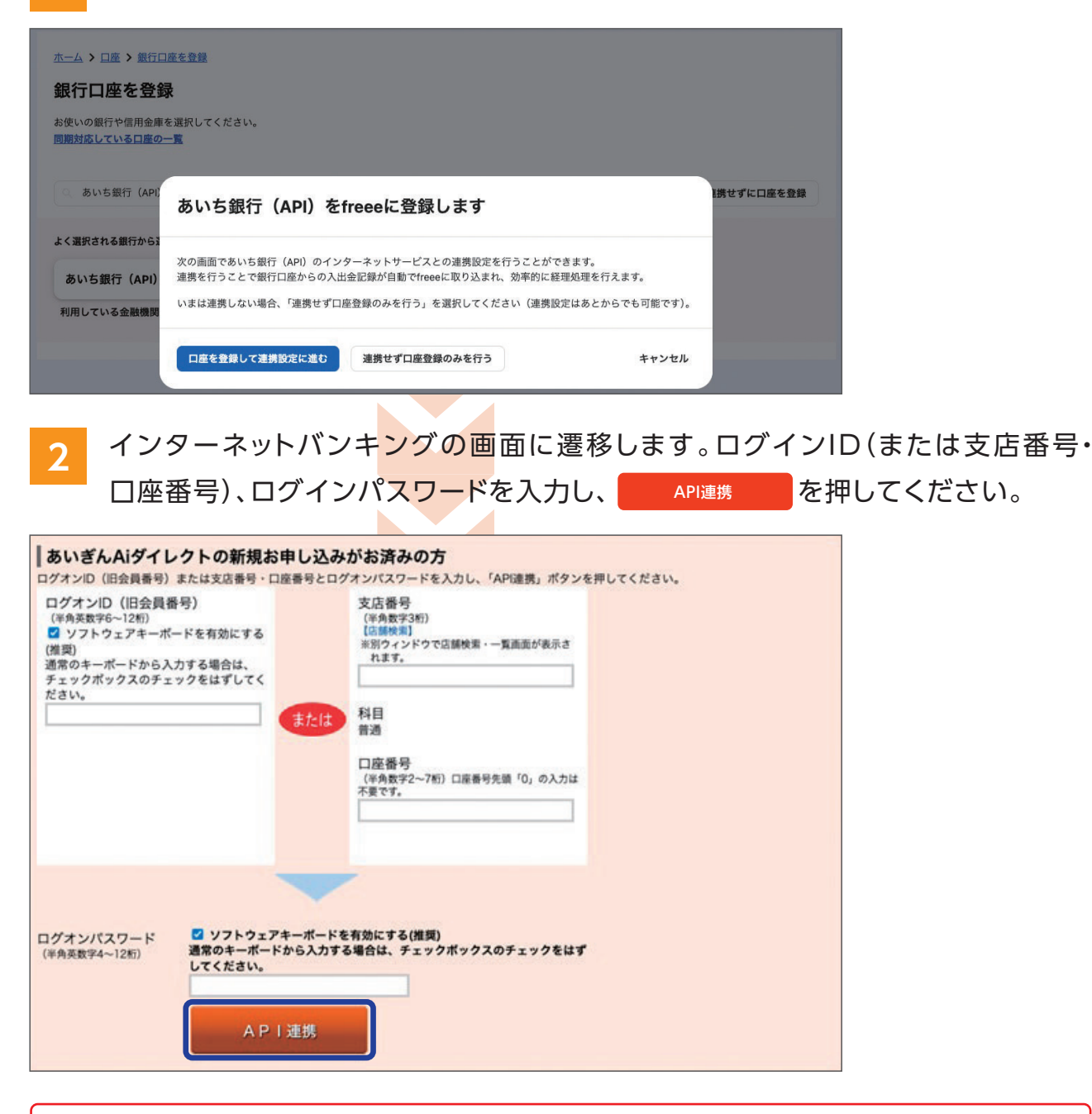

※合併に伴い支店番号が変更となっている店舗があります。 お手元の通帳やキャッシュカードに記載されている支店番号は変更されている場合がござい ますので、P19「店番・店名変更店舗一覧」をご確認いただきますようお願いいたします。

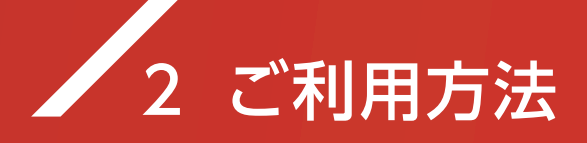

なお、ワンタイムパスワードをご利用されている場合は、スマートフォンからAPI連携を実施する際にワンタイムパスワードの入力が必要です。

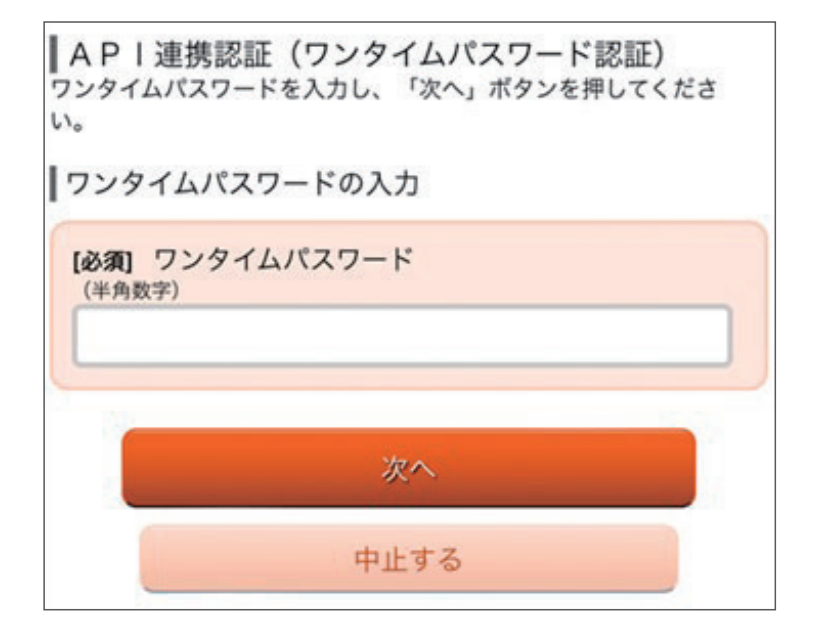

| API連携認証画面で <sup>許可</sup>                                                        | を押して完了です。                                                                                                    |
|---------------------------------------------------------------------------------|----------------------------------------------------------------------------------------------------|
| んあいち銀行                                                                          |                                                                                                    |
| API連携認証(情報アクセス許可)<br>クラウド会計ソフトfree会計(ステージング)(fre<br>クラウド会計ソフトfree会計(ステージング)(fre | 画面ID:BOA006<br>e e e 株式会社)がお客さまの口座情報・明細情報へのアクセスの許可を求めています。<br>e e e 株式会社)とあいぎんAiダイレクトはそれぞれの利用規約とプライバシーポリシーに従 |
| 口座情報・明細情報へのアクセス お客さ                                                             | さまのあいぎんAiダイレクトへのアクセスを許可します。                                                                                  |
| 認可期間 4日                                                                         |                                                                                                    |
| ご注意           ・次に進む前に、Webサイトネ           ・「許可する」ボタンを押する<br>(freee株式会社)の利         | を信頼できるかどうかをお客さま自身の判断で確認してください。<br>ことによって、お客さまはクラウド会計ソフトfreee会計(ステージング)<br>川用規約のもと利用を続けることになります。              |
| 中止                                                                              | する 許可する                                                                                                    |

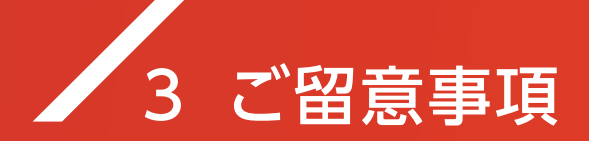

システム変更に伴うご留意事項がございます。

お客さまには大変ご不便をおかけしますが、何卒ご理解賜りますようお願いいたします。

| 項番 | 項目                          | ご留意事項                                                                                                    | 備考                                                                                                    |  |  |
|----|-----------------------------|----------------------------------------------------------------------------------------------------|----------------------------------------------------------------------------------------------------|--|--|
| 1  | ログインIDおよび<br>ログインパスワード      | 中京銀行で使用中のID・パスワードが引き継がれます。<br>あいぎんAiダイレクトのログイン画面にIDまたは支店番号・<br>口座番号、パスワードを入力いただくことでログインできます。                                                                                                    |                                                                                                    |  |  |
| 2  | ご利用者カードの<br>取引確認番号表に<br>ついて | ログイン時、取引確認番号表の数字を入<br>力する認証方法は廃止となります。<br>カードはログインIDの確認資料としてお<br>持ちください。<br>なお、インターネットバンキングにログイ<br>ン後、「各種利用設定」メニューよりログ<br>インIDの変更も可能です。変更していた<br>だいた場合、ご利用者カードは破棄して<br>いただいても問題ございません。<br>また、紛失等によりお手元にご利用者カ<br>ードがないお客さまは、支店番号・口座<br>番号、パスワードでログインすることも<br>可能です。 | <section-header></section-header>                                                                                                    |  |  |
| 3  | ご利用いただけ<br>なくなる機能           | あいぎんAiダイレクトでは、以下のサービスをご利用いただけません。<br>・振込日の指定(振込予約)<br>・振込パターン登録<br>(過去の振込データを利用して入力を省略する機能)<br>・公共料金自動支払申込                                                                                                    |                                                                                                    |  |  |
| 4  | 登録情報の移行                     | ID・パスワードの他、メールアドレスや<br>関連口座、限度額、事前登録振込先など<br>の登録情報は、原則、<br>あいぎんAiダイレクトへ引き継がれます。                                                                                                    | 振込・振替パターン情報など<br>一部の登録情報は引き継がれ<br>ません。<br>事前登録振込先口座の銀行名・<br>金融機関コードについては、<br>サービス移行時に自動で新銀<br>行情報に変更されますので、<br>お客さまによるお手続きは<br>必要ございません。 |  |  |
| 5  | 用語の変更                       | 〈変更前〉 〈変更後〉<br>合言葉認証 → 追加認証<br>関連口座 → サービスご利用口座                                                                                                    |                                                                                                    |  |  |
| 6  | 〈中京〉<br>投信ダイレクト             | 〈中京〉ダイレクトねっと版と<br>投資信託の〈中京〉投信ダイレクトが<br>別々のサービスでしたが、<br>あいち銀行では1つのサービスとなり、<br>あいぎんAiダイレクトの機能の1つとして、<br>投資信託取引をご利用いただけます。                                                                                                    |                                                                                                    |  |  |
| 7  | ご利用規定                       | サービス移行後は、<br>「あいぎんAiダイレクトご利用規定」 や<br>「あいぎんアプリご利用規定」 等が<br>適用されます。                                                                                                    | くわしくは当行ホームページを<br>ご確認ください。                                                                                                    |  |  |

# 4 サービス内容の変更点

# 1. あいぎんAiダイレクトのサービス概要

サービス名: <mark>あいぎんAiダイレクト</mark>

ご利用手数料: <mark>無料</mark>

ご 利 用 時 間 : <mark>原則24時間</mark>(一部メンテナンス時間等がございます)

サービス内容:「3.新旧インターネットバンキング機能対比表」をご確認ください。

あいぎんAiダイレクト トップ画面

| N                                                     | あいち銀行     | Ţ     |      | 3     | 文字の大きさ | 小中        |                      |                                                                      |                                                              |  |
|-------------------------------------------------------|-----------|-------|------|-------|--------|-----------|----------------------|----------------------------------------------------------------------|--------------------------------------------------------------|--|
| ✿ 赤-ム                                                 | 残高·明細照会   | 振込·振替 | 定期預金 | 外貨預金  | 投資信託   | 住宅ローン     | 税金・各種料金の払込           | 諸届受付                                                                 | 各種利用設定                                                       |  |
| 登録口四                                                  | X         |       |      |       |        |           |                      | <b>あいき</b><br>いつもご利                                                  | 画面ID : BPT(<br>そん太郎様<br>J用ありがとうございます。                        |  |
| 並べ替え:<br>* 生生学業                                       | 支店名   科目」 |       | 12   | 24567 |        | 1 224 56  |                      | ステージ                                                                 | 名:シルバーステージ<br>:230                                           |  |
| 本店営業部 普通<br>この口座から 振込・振替 取引明細<br>残高照会日時:06月26日 16時17分 |           |       | 12   | 34307 |        | 1,234,567 | (日 残高<br>7円 お引出し可能金額 | ご案内:ポイントサービスのステージ/<br>数に関する詳細や特典(優遇取引)<br>て詳しくは <u>こちら</u> をご確認ください。 |                                                              |  |
|                                                       |           |       |      |       |        |           |                      | ⊠ ×y                                                                 | セージボックス                                                      |  |
|                                                       |           |       |      |       |        |           |                      | ● <u>重要が</u><br>未読のお<br>● <u>銀行か</u><br>未読のお                         | <u>よお知らせ</u><br>)知らせはありません。<br><u>からのお知らせ</u><br>)知らせはありません。 |  |
|                                                       |           |       |      |       |        |           |                      | 最近3回                                                                 | 1のログオン日時                                                     |  |
|                                                       |           |       |      |       |        |           |                      | 2024年0                                                               | 6月24日 15時10分39秒                                              |  |

# 🖌 2. 新たにご利用いただけるサービス

あいぎんAiダイレクトでは、新たに以下のサービスをご利用いただけます。

| 投資信託取引          | 投資信託の購入・解約、積立投資信託の各種申込、投資信託口座の<br>開設申込等ができます。                                                   |
|-----------------|-------------------------------------------------------------------------------------------------|
| 外貨預金取引          | 外貨預金の口座開設・預入・払出等ができます。<br>取扱通貨は、米ドル、ユーロ、豪ドルです。                                                  |
| 住宅ローン<br>一部繰上返済 | 住宅ローンの残高照会および一部繰上返済の予約等ができます。                                                                   |
| 住所変更等<br>各種お手続き | 住所・電話番号等の変更や、キャッシュカード・通帳の<br>紛失・発見・再発行のお届け出ができます。                                               |
| 電子交付サービス        | 投資信託の各書類等を郵送に代えて<br>インターネット上で閲覧できます。<br>※電子交付ではなく郵送をご希望の場合は、あいぎんAiダイレクトの画面から<br>郵送へ切替することもできます。 |

| 扱サービス   | 合併前(〈中京〉 ダイレクトねっと版)                   | 合併後 (あいぎんAiダイレクト)                                                   |  |  |  |  |
|---------|---------------------------------------|---------------------------------------------------------------------|--|--|--|--|
| 戋高・明細照会 |                                       |                                                                     |  |  |  |  |
| 残高照会    | 普通預金、貯蓄預金、当座預金                        | 普通預金、貯蓄預金、当座預金、カードローン                                               |  |  |  |  |
| 取引明細    | 普通預金、貯蓄預金、当座預金                        | 普通預金、貯蓄預金、当座預金、カードローン                                               |  |  |  |  |
| 照会      | 照会期間…最大2ヶ月 (62日分)                     | 照会期間…最大2ヶ月前の1日から                                                    |  |  |  |  |
| 辰込・振替   | 1                                     |                                                                     |  |  |  |  |
| 振込      | 普通預金、貯蓄預金、当座預金(引落可能口座)                | 普通預金、貯蓄預金、当座預金(引落可能口座)                                              |  |  |  |  |
| 1121-   | 振び日の指定…可能                             | 振込日の指定…不可                                                           |  |  |  |  |
|         | 1日あたり振込限度額0万円~500万円<br>(初期値500万円)     | 1日あたり振込限度額…0万円~999万円<br>(初期値20万円)                                   |  |  |  |  |
|         | 振込限度額変更…引上げは2日後反映、<br>引下げは即時反映        | 振込限度額変更…引上げは5日後反映、<br>引下げは即時反映                                      |  |  |  |  |
|         | 都度指定振込<br>(操作時に確認パスワードが必要)            | 都度指定振込<br>(操作時にワンタイムパスワードが必要)                                       |  |  |  |  |
|         | 事前登録振込<br>(操作時に確認パスワードが必要)            | 事前登録振込<br>(操作時にワンタイムパスワードは不要)                                       |  |  |  |  |
|         | 依頼内容照会…過去3ヶ月間 (93日分)                  | 依頼内容照会…過去62日分                                                       |  |  |  |  |
| 振替      | 普通預金、貯蓄預金、当座預金<br>(引落可能口座)            | 普通預金、貯蓄預金、当座預金、カードローン<br>(引落可能口座)<br>※事業者カードローン、当座貸越専用口座は不可         |  |  |  |  |
|         | 振込と振替は個別で操作ボタンあり                      | 振込と振替は個別で操作ボタンなし<br>サービスご利用口座間の資金移動を振替とする<br>(※振替の場合、ワンタイムパスワードは不要) |  |  |  |  |
|         | 振込日の指定…可能                             | 振込日の指定…不可                                                           |  |  |  |  |
|         | 1日あたり振替限度額…0万円~500万円<br>(初期値500万円)    | 1日あたり振替限度額…999万円(固定)                                                |  |  |  |  |
|         | 依頼内容照会…過去3ヶ月間 (93日分)                  | 依頼内容照会…過去62日分                                                       |  |  |  |  |
| 定期預金    |                                       |                                                                     |  |  |  |  |
| 定期預金    | 定期預入、定期明細照会、定期解約<br>(定期解約はパソコン版でのみ可能) | 定期預入、定期明細照会、定期解約、<br>口座開設預入                                         |  |  |  |  |
|         | 対象商品…スーパー定期預金、<br>期日指定定期預金            | 対象商品…スーパー定期、キャンペーン定期<br>など                                          |  |  |  |  |
|         | 1日あたり預入額…1万円以上1,000万円未満               | 1日あたり預入額…1万円以上999万円以下                                               |  |  |  |  |
|         | 満期日解約予約、払戻                            | 満期日解約予約、払戻(1,000万円以上は不可)                                            |  |  |  |  |
|         | 依頼内容照会…過去3ヶ月間(93日分)                   | 依頼内容照会…過去62日分                                                       |  |  |  |  |
| 積立式     |                                       | 預入(1口あたり300万円未満)                                                    |  |  |  |  |
| 定期預金    |                                       | 払出 (中途解約)                                                           |  |  |  |  |
|         |                                       | 明細照会                                                                |  |  |  |  |
|         |                                       | 依頼内容照会…過去62日分                                                       |  |  |  |  |

### =11 -.

# 4 サービス内容の変更点

|                                                                                         | 合併前(〈中京〉 ダイレクトねっと版)                                                                | 合併後(あいぎんAiダイレクト)                                                                                                    |
|-----------------------------------------------------------------------------------------|------------------------------------------------------------------------------------|----------------------------------------------------------------------------------------------------|
| 全所資                                                                                     |                                                                                    |                                                                                                    |
| 外貨                                                                                      |                                                                                    | 取扱通貨…米ドル、ユーロ、豪ドル                                                                                                    |
| 普通預金                                                                                    |                                                                                    | 口座開設、入金、出金、入出金明細照会                                                                                                    |
|                                                                                         |                                                                                    | ・1取引あたりの限度額…100通貨単位以<br>10万通貨単位未満<br>・1日あたりの限度額…100通貨単位以上<br>10万通貨単位以下                                                                                                    |
|                                                                                         |                                                                                    | 銀行営業日の0:00~15:00までにお申<br>完了分は当日扱い<br>それ以外の時間帯は翌営業日扱い                                                                                                    |
| 外貨                                                                                      |                                                                                    | 取扱通貨…米ドル、ユーロ、豪ドル                                                                                                    |
| 定期預金                                                                                    |                                                                                    | 口座開設、預入、払出、定期預金明細照会<br>満期解約予約                                                                                                    |
|                                                                                         |                                                                                    | ・1取引あたりの限度額…100通貨単位以<br>10万通貨単位未満<br>・1日あたりの限度額…100通貨単位以上<br>10万通貨単位以下                                                                                                    |
|                                                                                         |                                                                                    | 銀行営業日の0:00~15:00までにお申<br>完了分は当日扱い<br>それ以外の時間帯は翌営業日扱い                                                                                                    |
| すて                                                                                      |                                                                                    | ご登録いただく場合は、窓口でお手続きが必要で<br>                                                                                                    |
| ×۹<br>سنج <i>ا</i> ==۲                                                                  | 「京銀行の貯蓄型外貨普通預金はサービスご利用」」                                                           | 坐へ登録できません。                                                                                                    |
| 夏信記                                                                                     |                                                                                    |                                                                                                    |
| 投資信託                                                                                    |                                                                                    | 投資信託口座開設、購入、解約、<br>申込受付状況照会・取消                                                                                                    |
|                                                                                         |                                                                                    | 1回あたり購入金額…10,000円以上1億P<br>(1円単位、手数料含む、1日あたりの<br>限度額なし)                                                                                                    |
|                                                                                         |                                                                                    | 銀行営業日の0:00~15:00までにお<br>完了分は当日扱い<br>それ以外の時間帯は翌営業日扱い                                                                                                    |
| 建去机合                                                                                    |                                                                                    | 新規申込、変更申込、廃止申込、                                                                                                    |
| 項立投信<br>(定時定額                                                                           |                                                                                    | 中心的合照云。政府                                                                                                    |
| 積立投信<br>(定時定額<br>買付サービス)                                                                |                                                                                    |                                                                                                    |
| 積立投信<br>(定時定額<br>買付サービス)<br>電子交付                                                        |                                                                                    | 中区内留無法で取用<br>1回あたり申込金額…1,000円以上<br>(1,000円単位)<br>年2回まで払込増額可能<br>取引報告書等を交付日から5年間閲覧可能                                                                                                    |
| 積立投信<br>(定時定額<br>買付サービス)<br>電子交付<br>サービス <sup>※投</sup><br><sup>※2</sup><br><sup>場</sup> | 資信託口座をお持ちのお客さまは、自動的に電子交付<br>025年2月までは電子交付と併せ、郵送でも取引報告<br>洽は、所定の画面から郵送扱いへ切替をお願いいたし  | 中区内容無法で取用     1回あたり申込金額…1,000円以上     (1,000円単位)     年2回まで払込増額可能     取引報告書等を交付日から5年間閲覧可能     サービスが付帯されます。 書等をお届けします。2025年3月以降も郵送をごれ します。                                                                                                    |
| 復立投信<br>(定時定額<br>買付サービス)<br>電子交付<br>サービス<br>※招<br>※2<br>契約照会、                           | 資信託口座をお持ちのお客さまは、自動的に電子交付<br>025年2月までは電子交付と併せ、郵送でも取引報告<br>給合は、所定の画面から郵送扱いへ切替をお願いいたし |                                                                                                    |
| 積立投信<br>(定時定額<br>買付サービス)<br>電子交付<br>サービス <sup>※搭</sup><br>※2<br>奨約照会、<br>情報照会           | 資信託口座をお持ちのお客さまは、自動的に電子交付<br>025年2月までは電子交付と併せ、郵送でも取引報告<br>給合は、所定の画面から郵送扱いへ切替をお願いいたし | 中区内台無法       取内         1回あたり申込金額…1,000円以上       (1,000円単位)         年2回まで払込増額可能       取引報告書等を交付日から5年間閲覧可能         取引報告書等を交付日から5年間閲覧可能       (1)         マリービスが付帯されます。       (1)         書等をお届けします。2025年3月以降も郵送をごれます。       (1)         パフォーマンスレビュー(損益等の照会)       (1)         ファンド情報       (1) |

| 取扱サービス          | 合併前(〈中京〉 ダイレクトねっと版) | 合併後 (あいぎんAiダイレクト)                                                        |  |  |  |
|-----------------|---------------------|--------------------------------------------------------------------------|--|--|--|
| 住宅ローン           |                     | 残高照会、返済予定表照会、<br>一部繰上返済予約                                                |  |  |  |
| 税金・各種           | 払込                  | 払込                                                                       |  |  |  |
| 料金の払込<br>(ペイジー) | 1日あたり払込限度額…なし       | 1日あたり払込限度額<br>【国庫金・地方公共団体】…なし<br>1日あたり払込限度額<br>【民間収納機関】…0~999万円(初期値20万円) |  |  |  |
|                 |                     | 払込限度額変更…引上げは翌日反映、<br>引下げは即時反映                                            |  |  |  |
| 諸届受付            | 住所変更                | 住所・電話番号変更<br>(電話番号のみの変更は店頭窓口での手続き)                                       |  |  |  |
|                 | 公共料金自動支払申込          |                                                                          |  |  |  |
|                 |                     | 紛失・盗難届(通帳、キャッシュカード)                                                      |  |  |  |
|                 |                     | 発見届(通帳、キャッシュカード)                                                         |  |  |  |
|                 |                     | 再発行(通帳、キャッシュカード)                                                         |  |  |  |
| 各種利用設定          | メールアドレス変更           | メールサービス変更(メールアドレス追加・<br>変更、各種配信サービス変更)                                   |  |  |  |
|                 | パスワード変更             | パスワード変更                                                                  |  |  |  |
|                 | お客さま情報変更(表示)        | お客さま登録内容確認<br>(ログインID等の確認・変更)                                            |  |  |  |
|                 |                     | ワンタイムパスワード申請・解除                                                          |  |  |  |
|                 |                     | サービスご利用口座登録・解除                                                           |  |  |  |

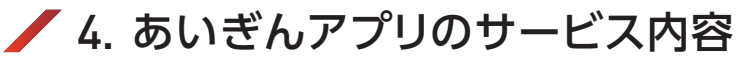

1 あいぎんアプリのサービス概要

サ ー ビ ス 名 : **あいぎんアプリ** ご利用手数料 : <mark>無料</mark> ご 利 用 時 間 : <mark>原則24時間</mark>(一部メンテナンス時間等がございます)

# 4 サービス内容の変更点

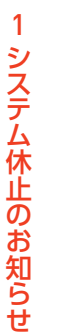

2

3 ご留意事項

4

サービス内容の変更点

5

店番·店名変更店舗

覧

あいぎんアプリの機能・サービス

1,234,567

h h h h h h h o

10,000

022年3月

10 20 30

8月

# 残高照会·取引明細照会

当日含め30日間の口座明細をご確認いただけます。 スマート通帳に切り替えていただくと、収支管理グラフも表示でき、 月の家計管理にもご活用いただけます。

### スマート通帳

スマート通帳とは、アプリ内でご確認いただける通帳のことです。期間の制限なく「入出金明細」を最大1,000明細表示でき、明細ごとにメモを入力することもできます。

|                                                                                                    |                                                                                                    |                                                                                                    | 5                                                                                                    | 古番:201 科目                                                                                                    | 1:普              |
|----------------------------------------------------------------------------------------------------|----------------------------------------------------------------------------------------------------|----------------------------------------------------------------------------------------------------|----------------------------------------------------------------------------------------------------|----------------------------------------------------------------------------------------------------|------------------|
|                                                                                                    |                                                                                                    |                                                                                                    |                                                                                                    | 口座番号:1                                                                                                    | 2345             |
|                                                                                                    |                                                                                                    |                                                                                                    |                                                                                                    | 愛知                                                                                                    | 一郎               |
|                                                                                                    | -                                                                                                    | -                                                                                                    |                                                                                                    |                                                                                                    | 7                |
|                                                                                                    |                                                                                                    |                                                                                                    |                                                                                                    |                                                                                                    |                  |
|                                                                                                    | あいた                                                                                                    | 2014 <b>≕</b>                                                                                                    |                                                                                                    |                                                                                                    |                  |
| 1                                                                                                    | スマート湯                                                                                                    | EME                                                                                                    |                                                                                                    |                                                                                                    | 68               |
|                                                                                                    |                                                                                                    | 1                                                                                                    |                                                                                                    |                                                                                                    |                  |
|                                                                                                    |                                                                                                    |                                                                                                    |                                                                                                    |                                                                                                    |                  |
|                                                                                                    | a second day                                                                                                    |                                                                                                    |                                                                                                    |                                                                                                    |                  |
|                                                                                                    |                                                                                                    |                                                                                                    |                                                                                                    |                                                                                                    |                  |
|                                                                                                    |                                                                                                    |                                                                                                    |                                                                                                    |                                                                                                    |                  |
|                                                                                                    |                                                                                                    |                                                                                                    |                                                                                                    |                                                                                                    |                  |
|                                                                                                    |                                                                                                    |                                                                                                    |                                                                                                    |                                                                                                    |                  |
|                                                                                                    |                                                                                                    |                                                                                                    |                                                                                                    |                                                                                                    |                  |
| あいち                                                                                                    | (6) *                                                                                                    | -4 E DEER                                                                                                    | ance )                                                                                                    | Q ## ±=                                                                                                    | 728-             |
| あいち<br>1471日                                                                                                    | 親行 <u>命。</u>                                                                                                    | -4 💽 1228                                                                                                    | e anca                                                                                                    | Q Ma La x                                                                                                    | クスポー<br>5181347  |
| あいち<br>年月日<br>2024-12-08                                                                                                  | 限行 (分 ®<br>おまじな新<br>5,000                                                                                                    | -4 ) (조) DARER<br>원동(7소동<br>H-7                                                                                                    | 8428<br>85315<br>1,103,865                                                                                                    | Q Ha La<br>Marcon Xa<br>XE                                                                                                    | 928-<br>900 1340 |
| あいち<br><del> 1月日</del><br>2024-12-08<br>2024-12-10                                                                        | 限行 <u>余。*</u><br><u>8:31548</u><br>5,000<br>11,205                                                                                                    | -4 ) (2) D&BR<br>3/3/248<br>(H-7<br>f c>-                                                                                                    | ASILE<br>1,103,885<br>1,092,600                                                                                               | Q 他生 上述<br>HERITON 200<br>又在<br>立志派中間限入                                                                                                    | 928-<br>938 134  |
| あいち<br>9月日<br>2024-12-08<br>2024-12-10<br>2024-12-10                                                                      | 限行 (分 ®)<br>35年に公開<br>5,000<br>11,205<br>34,509                                                                                                    | -ム (デロ) Digital<br>カスリクタダ<br>わ・ジ<br>ドィナ<br>ドィナ                                                                                                    | esten<br>1,103,885<br>1,002,000<br>1,007,051                                                                                  | Q 他生<br>198731-132<br>又七<br>立法法外限限人<br>主法法法                                                                                                    | 92.8-<br>510 134 |
| あいち<br>17月日<br>2024-12-08<br>2024-12-00<br>2024-12-10<br>2024-12-22                                                       | 限行 (公本)<br><u> お実にな</u><br>5,000<br>11,205<br>34,500<br>1/21                                                                                                    |                                                                                                    | 85035<br>1,103,885<br>1,002,860<br>1,007,851<br>1,342,832                                                                     | Q. 他的 (上工<br>reserver) 300<br>又在<br>文元<br>文元<br>文元<br>文元<br>文元                                                                                                    | 928-             |
| あいち<br><b>9月日</b><br>2024-12-08<br>2024-12-10<br>2024-12-10<br>2024-12-22<br>2024-12-22                                   | 限行 (京 の<br><u> 水火に名明</u><br>5,000<br>11,205<br>34,809<br>1:21<br>82,269                                                                                                    | -5 CRER<br>359255<br>Fr-7<br>F c>-<br>284,981<br>2251342038                                                                                                    | 85015<br>1,103,885<br>1,002,860<br>1,007,851<br>1,342,832<br>1,290,463                                                        | Q 秋田 上工<br>************************************                                                                                                    | 928-             |
| あいち<br>97日<br>2024-12-08<br>2024-12-00<br>2024-12-10<br>2024-12-22<br>2024-12-25<br>2024-12-25                            | Rift         Image: Constraint of the second second se | -h TRARY<br>3,500 ± 10<br>H-7<br>F c>-<br>F c>-<br>284,981<br>200,901<br>200,901<br>200,900<br>200,900         | 2000<br>2000<br>1,103,885<br>1,002,000<br>1,002,000<br>1,002,000<br>1,002,000<br>1,245,488                                    | Q NR 上工<br>985301 /2<br>又无形寺段限入<br>生活不清                                                                                                    | 928-             |
| 301412-08<br>2024-12-08<br>2024-12-10<br>2024-12-10<br>2024-12-20<br>2024-12-25<br>2024-12-26<br>2024-12-26<br>2024-12-26 | 歳行 (公本)<br>5,000<br>11,205<br>34,800<br>11/20<br>82,269<br>14,875<br>1,240                                                                                                    | -> (E) color<br><u>55002</u><br>h-7<br>f c>-<br>f c>-<br>284,981<br>254,981<br>254,981<br>254,991<br>255,991<br>255,99    | 84538           1,103,855           1,002,050           1,007,051           1,542,832           1,245,488           1,244,248 | Q. 888 (2):<br>1000 (2):<br>2010 (2):<br>2010 (2): | 928              |
| 801151<br>2024-12-08<br>2024-12-08<br>2024-12-10<br>2024-12-22<br>2024-12-22<br>2024-12-26<br>2024-12-26<br>2024-12-26    | 股行 () の の<br>25支払会話<br>5,000<br>11,205<br>34,800<br>1,205<br>14,975<br>1,240<br>4,881                                                                                                    | -よ)(E) CARE<br><u>お用り合類</u><br>トッパ<br>ドマン<br>ドマン<br>ドマン<br>ドマン<br>ドマン<br>ドマン<br>105 50 2月<br>244,961<br>ション<br>254,961<br>ション<br>105 50 2月<br>105 50 2月<br>105 50 50 50 50 50<br>105 50 50 50<br>105 50 50 50<br>105 50 50<br>105 50 50<br>105 50 50<br>105 50 50<br>105 50 50<br>105 50 50<br>105 50 50<br>105 50<br>105 | 83335<br>1,103,885<br>1,002,000<br>1,007,851<br>1,342,843<br>1,245,483<br>1,244,248<br>1,224,248                              | Q N8 上<br>1982日 20<br>又在<br>立刻系导程限人<br>生活完成<br>王が宗政                                                                                                    | 7 2.8-           |

スマート通帳をご利用いただくには、2025年1月5日(日)以降に、あいぎんアプリのトップ画 面にある「スマート通帳切替」よりお手続きをしていただく必要があります。

※紙の通帳との併用はできません。

※中京銀行の口座が無通帳口座である場合は、切替手続きは必要ありません。合併後に自動 的にスマート通帳をご利用いただけいます。

| < #6 Pillel                                                                                                    | 8 00<br>6-4                                    |                                          |
|----------------------------------------------------------------------------------------------------|------------------------------------------------|------------------------------------------|
| 823/91N<br>(1000/000)<br>(1000/000)<br>(1000/000 | 10,000 /9<br>10,000 /9<br>(#88107)<br>03/109/3 | 振込・振替                                    |
|                                                                                                    | 8- 10                                          | 銀行やATMに行かなくても、スマートフォンで簡単に振込・振替<br>ができます。 |
|                                                                                                    | デェックを入れてください。<br>/ました                          |                                          |
| 294663                                                                                                    | て振込する                                          | ● 人 あいち銀行 22                             |
|                                                                                                    |                                                | あいぎん 太郎 様 いつも<br>知田ありがとうございます。           |

### 便利なインターネットバンキングに 簡単ログイン

ログインパスワード等の入力なしでインターネットバンキングに ログインでき、様々なお取引をご利用いただけます。 また、ホームページ上のおすすめ商品やサービス情報にも簡単に アクセスしていただけます。

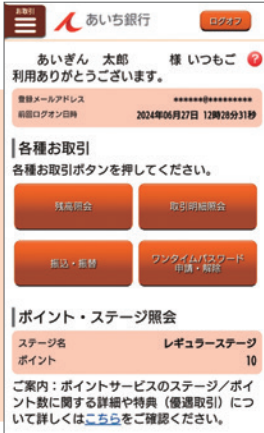

店番·店名変更店舗一覧

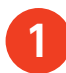

5

### 店番·店名変更店舗一覧

弊行では愛知銀行との合併に向け、2022年以降、一部店舗について店番・店名変更を実施してまいりました。 お手元の通帳やキャッシュカードに記載されている支店番号は変更されている場合がございますので、 下表にてご確認いただきますようお願いいたします。

なお、記載のない店舗については、店番・店名に変更ございません。

|   | 現店名     | 現店番 | 新店名     | 新店名カナ        | 新店番     |   | 現   | 店     | 名 | 現店番 | 新   | 店   | 名  | 新店           | 名力    | ゖナ  | 新店番     |
|---|---------|-----|---------|--------------|---------|---|-----|-------|---|-----|-----|-----|----|--------------|-------|-----|---------|
| あ | 阿下喜支店   | 602 | 変更ありません | アゲキ          | 670     | た | 高 釒 | 十支    | 店 | 232 | 高針  | 中央3 | 支店 | タカバ          | リチュウ  | オウ  | 280     |
|   | 一宮南支店   | 319 | 一宮中央支店  | イチノミヤチユウオウ   | 380     |   | 津   | 支     | 店 | 605 | 変更  | ありま | せん |              | ッ     |     | 671     |
|   | 稲 沢 支 店 | 302 | 稲沢中央支店  | イナザワチユウオウ    | 370     |   | 津   | - 支   | 店 | 303 | 津島  | 中央3 | 支店 | ッシマ          | チユウ   | オウ  | 371     |
|   | 犬山支店    | 333 | 犬山中央支店  | イヌヤマチユウオウ    | 387     |   | 東氵  | 爭 支   | 店 | 326 | 東海  | 中央3 | 支店 | トウカ・         | イチユウ  | オウ  | 281     |
|   | 今池支店    | 111 | 今池中央支店  | イマイケチユウオウ    | 変更ありません |   | 東京  | 支     | 店 | 901 | 東京  | 中央3 | 支店 | トウキヨ         | ロチュウ  | ללל | 変更ありません |
|   | 岩倉支店    | 316 | 岩倉中央支店  | イワクラチユウオウ    | 377     |   | 当务  | 回支    | 店 | 193 | 当知  | 中央支 | 支店 | トウチ          | チユウ   | オウ  | 変更ありません |
|   | 大江支店    | 213 | 変更ありません | オオエ          | 274     |   | 徳   | 重 支   | 店 | 224 | 変更  | ありま | せん | <u>۲</u>     | ァシ    | ゲ   | 278     |
|   | 大阪支店    | 801 | 大阪中央支店  | オオサカチユウオウ    | 870     |   | 常》  | 骨 支   | 店 | 307 | 変更  | ありま | せん | ト :          | י ב   | ×   | 373     |
|   | 大曽根支店   | 131 | 大曽根中央支店 | オオゾネチユウオウ    | 変更ありません |   | 富E  | 日支    | 店 | 604 | 富田  | 中央3 | 支店 | トミダ          | チユウ   | オウ  | 変更ありません |
|   | 大治支店    | 310 | 大治中央支店  | オオハルチユウオウ    | 375     |   | 豊明  | 月支    | 店 | 317 | 豊明  | 中央国 | 支店 | トヨア          | ナチユウ  | オウ  | 378     |
|   | 大府支店    | 318 | 大府中央支店  | オオブチユウオウ     | 379     |   | 豊 E | 日支    | 店 | 320 | 豊田  | 中央3 | 支店 | Þ∃9          | チユウ   | オウ  | 473     |
|   | 岡崎支店    | 304 | 岡崎中央支店  | オカザキチユウオウ    | 470     |   | 豊相  | 喬 支   | 店 | 305 | 豊橋  | 中央支 | 支店 | <b>F</b> =V: | シチユウ  | オウ  | 471     |
|   | 桶狭間支店   | 223 | 変更ありません | オケハザマ        | 277     | な | 長久  | . 手 支 | 店 | 331 | 長久  | 手中央 | 支店 | ナガク          | テチユウ  | オウ  | 386     |
| か | 笠寺支店    | 211 | 笠寺中央支店  | カサデラチユウオウ    | 272     |   | 中村  | 寸 支   | 店 | 152 | 中村  | 中央国 | 支店 | ナカム          | ラチユウ  | オウ  | 変更ありません |
|   | 勝川支店    | 312 | 勝川中央支店  | カチガワチユウオウ    | 376     |   | 奈良  | 支     | 店 | 701 | 変更  | ありま | せん | ナ            |       | ∍   | 871     |
|   | 蟹江支店    | 309 | 蟹江中央支店  | カニエチユウオウ     | 374     |   | 鳴   | 子支    | 店 | 221 | 鳴子  | 中央3 | 支店 | ナルコ          | チユウ   | オウ  | 275     |
|   | 上社支店    | 231 | 変更ありません | カミヤシロ        | 279     |   | 鳴氵  | 員 支   | 店 | 222 | 鳴海  | 中央3 | 支店 | ナルミ          | チユウ   | オウ  | 276     |
|   | 刈 谷 支 店 | 311 | 刈谷中央支店  | カリヤチユウオウ     | 472     |   | 南陽  | 町支    | 店 | 202 | 南陽  | 町中央 | 支店 | ナンヨウき        | F∃ウチユ | ウオウ | 271     |
|   | 楠 町 支 店 | 134 | 楠町中央支店  | クスノキチヨウチュウオウ | 変更ありません | は | 晴日  | 丘 支   | 店 | 334 | 変更  | ありま | せん | ЛЛ           | レオ    | カ   | 388     |
|   | 桑名支店    | 601 | 桑名中央支店  | クワナチユウオウ     | 変更ありません |   | 春E  | 支目    | 店 | 324 | 変更  | ありま | せん | ハ            | ル     | Ł   | 384     |
|   | 高蔵寺支店   | 335 | 高蔵寺中央支店 | コウゾウジチユウオウ   | 389     |   | ¥ E | 日支    | 店 | 306 | 半田  | 中央3 | 支店 | ハンダ          | チユウ   | オウ  | 372     |
|   | 江南支店    | 321 | 江南中央支店  | コウナンチユウオウ    | 381     |   | 東 L | 山支    | 店 | 112 | 東山  | 中央3 | 支店 | ヒガシヤ         | לבלקי | ללל | 変更ありません |
|   | 小牧支店    | 322 | 小牧中央支店  | コマキチユウオウ     | 382     |   | 本店  | 営業    | 部 | 100 | 名古  | 屋営美 | 業部 | ナ            | ゴ     | 7   | 変更ありません |
| さ | 師勝支店    | 328 | 師勝中央支店  | シカツチユウオウ     | 385     | ŧ | 港   | 支     | 店 | 201 | 港中  | マ央マ | Σ店 | ミナト          | チユウ   | オウ  | 270     |
|   | 静岡支店    | 501 | 変更ありません | シズオカ         | 770     |   | 守し  | 山支    | 店 | 241 | 守山  | 中央3 | 支店 | モリヤ          | マチユウ  | オウ  | 変更ありません |
|   | 柴田支店    | 212 | 柴田中央支店  | シバタチユウオウ     | 273     | や | 弥霍  | 富 支   | 店 | 323 | 変更  | ありま | せん | ヤ            | ۲     | Ξ   | 383     |
|   | 島田支店    | 162 | 島田中央支店  | シマダチユウオウ     | 変更ありません |   | 四日  | 市支    | 店 | 603 | 四日す | 市中央 | 支店 | 3971         | ′チチユウ | ללל | 変更ありません |
|   | 净心支店    | 142 | 浄心中央支店  | ジヨウシンチュウオウ   | 変更ありません |   |     |       |   |     |     |     |    |              |       |     |         |

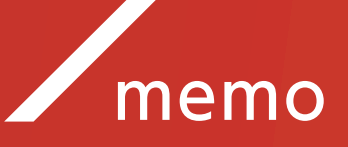